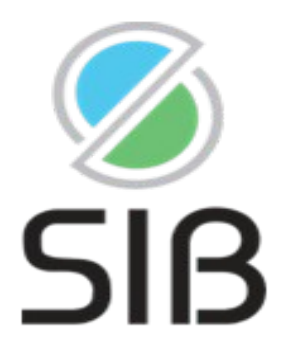

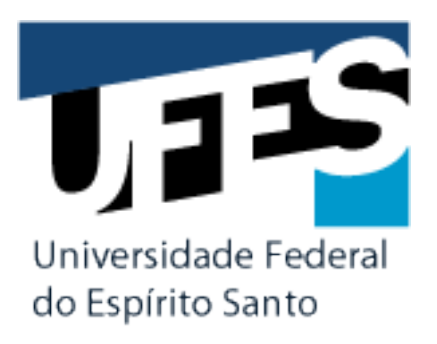

# TUTORIAL PARA CONSULTA AO PERIÓDICOS QUALIS

### SISTEMA DE CLASSSIFICAÇÃO DE PERIÓDICOS CIENTÍFICOS

Este tutorial tem como objetivo orientar professores, pesquisadores, estudantes de graduação, pós-graduação e técnicoadministrativos da Universidade Federal do Espírito Santo sobre como realizar pesquisas no sistema de classificação de periódicos científicos PERIÓDICOS QUALIS.

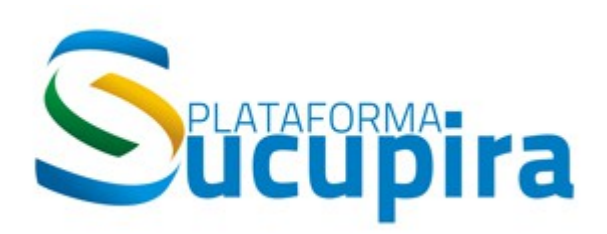

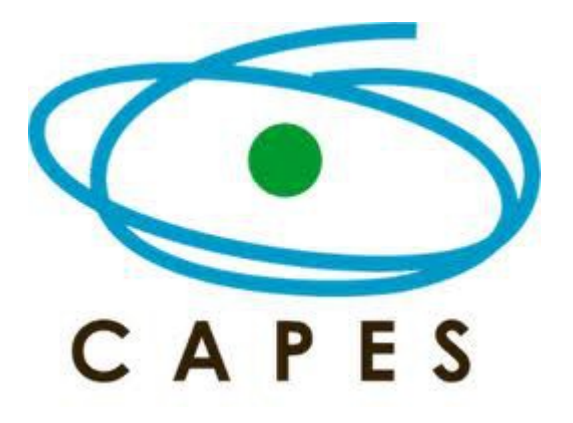

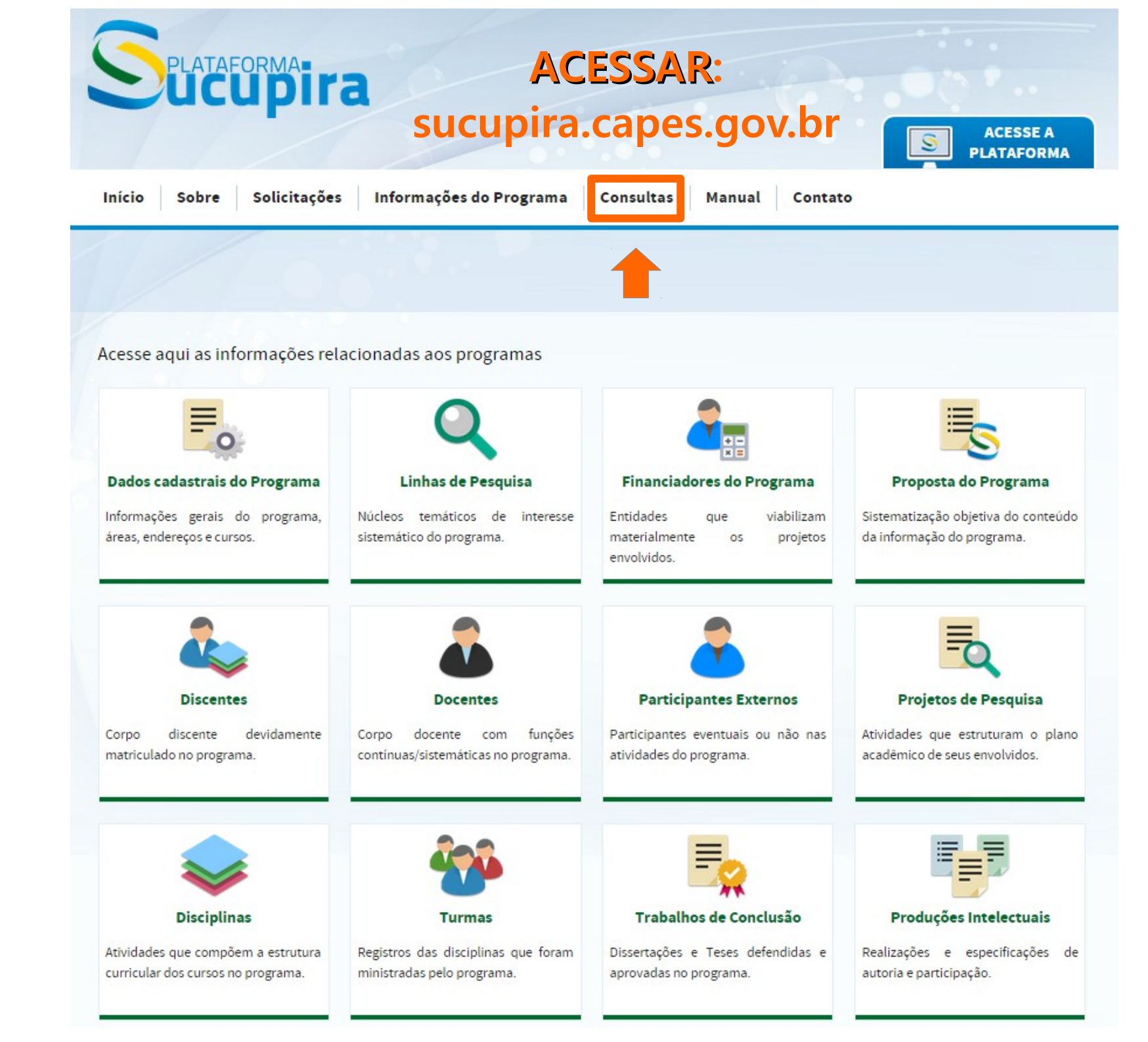

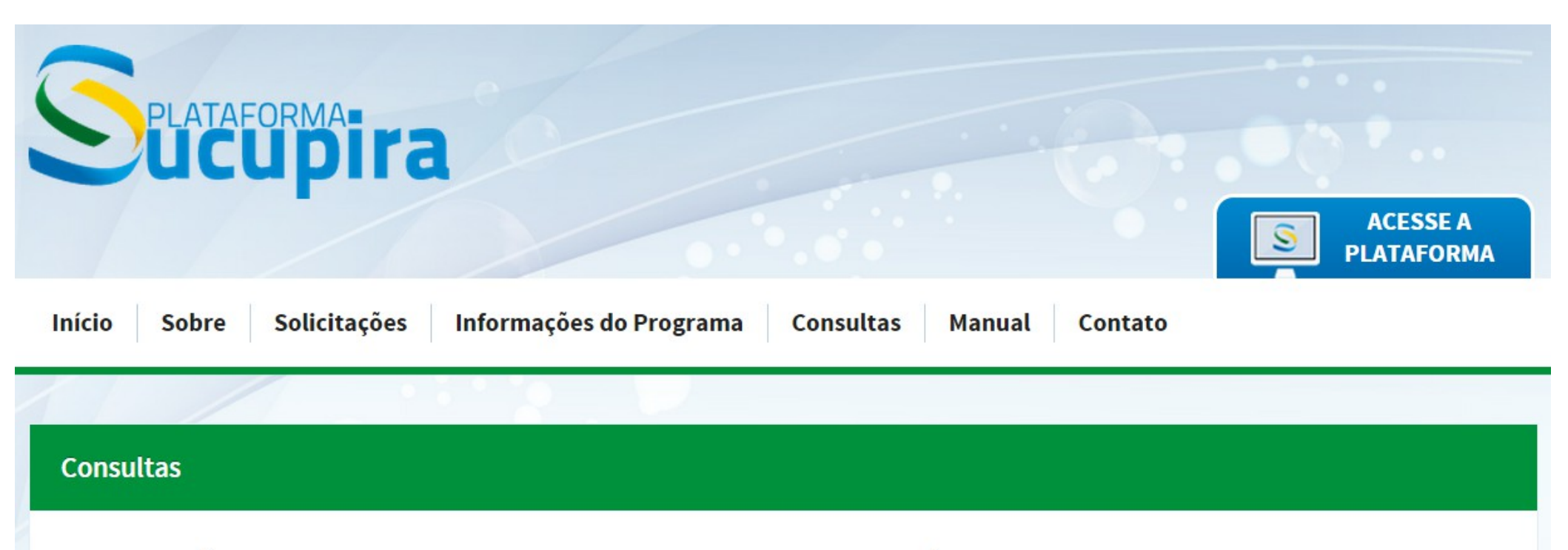

#### > INFORMAÇÕES GERAIS

- » Áreas de Avaliação/Conhecimento
- >> Projetos Minter/Dinter
- » Portarias Homologadas
- » Periódicos Qualis

#### > COORDENAÇÃO

- » Coordenação de Área de Avaliação
- » Coordenação de Programa

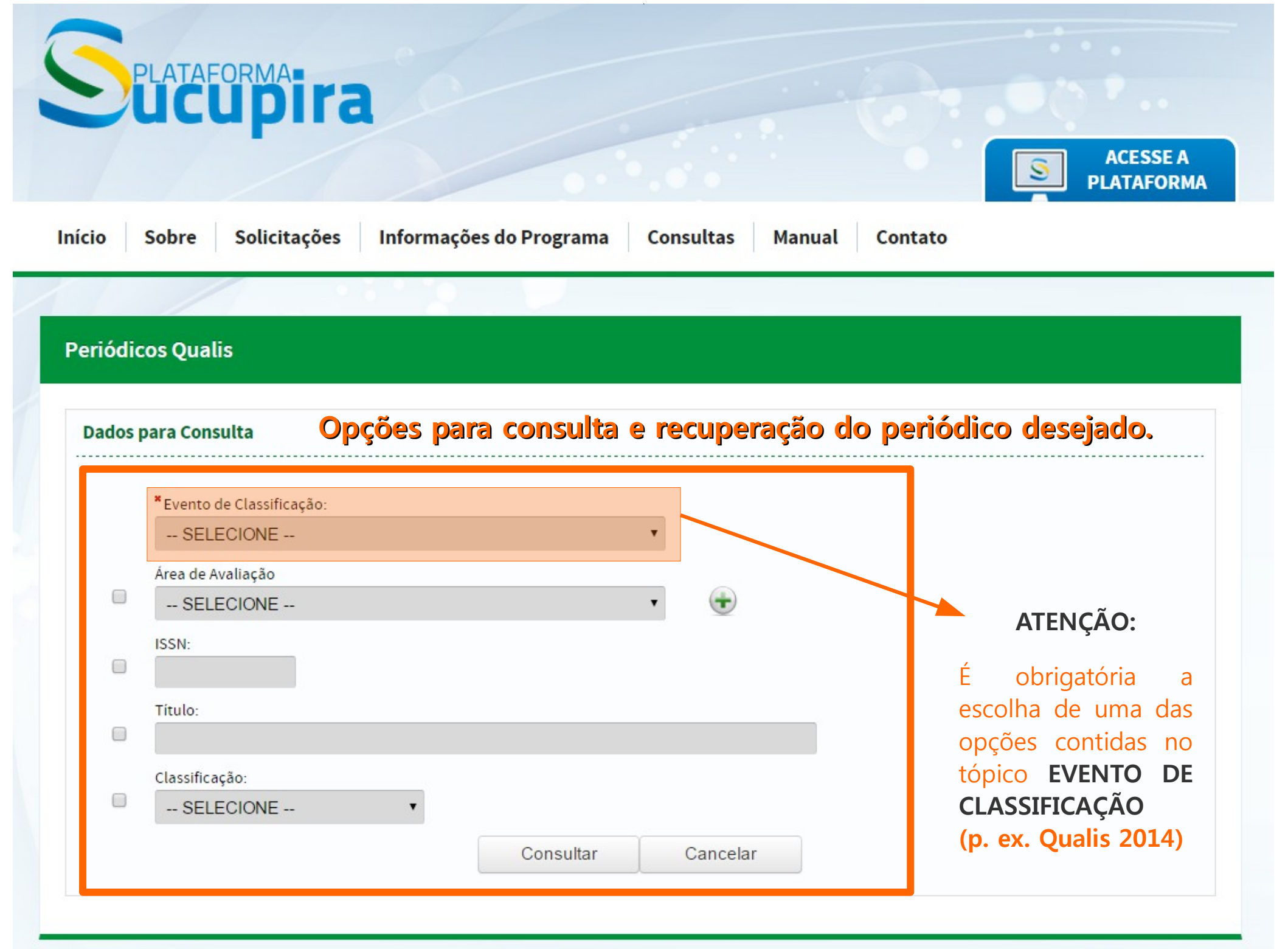

Splataformaira

| nício S               | - SELECIONE -<br>ADMINISTRAÇÃO, CIÊNCIAS CONTÁBEIS E TURISMO<br>ANTROPOLOGIA / ARQUEOLOGIA<br>ARQUITETURA E URBANISMO<br>ARTES / MÚSICA<br>ASTRONOMIA / FÍSICA<br>BIODIVERSIDADE                                                                                     |                | ACESSE A<br>PLATAFORMA |                                                                                                    |  |
|-----------------------|----------------------------------------------------------------------------------------------------|----------------|------------------------|----------------------------------------------------------------------------------------------------|--|
| Periódico<br>Dados pa | BIOTECNOLOGIA<br>CIÊNCIA DA COMPUTAÇÃO<br>CIÊNCIA DE ALIMENTOS<br>CIÊNCIA POLÍTICA E RELAÇÕES<br>CIÊNCIAS AGRÁRIAS I<br>CIÊNCIAS AMBIENTAIS<br>CIÊNCIAS BIOLÓGICAS I<br>CIÊNCIAS BIOLÓGICAS II<br>CIÊNCIAS BIOLÓGICAS III<br>CIÊNCIAS SOCIAIS APLICADAS I<br>DIREITO | INTERNACIONAIS |                        |                                                                                                    |  |
| V                     | ECONOMIA<br>EDUCAÇÃO                                                                                                    |                | •                      | É possível gerar o arquivo de<br>classificação do Qualis para uma<br>ou mais áreas de avaliação por |  |
|                       | SELECIONE<br>PSICOLOGIA<br>SERVIÇO SOCIAL                                                                                                    | ××             | • •                    |                                                                                                    |  |
|                       | ISSN:                                                                                                    |                |                        | meio do botao 🐨                                                                                     |  |
|                       | Título:                                                                                                    |                |                        |                                                                                                    |  |
| ۲                     | Classificação:<br>SELECIONE 🔻                                                                                                    |                |                        |                                                                                                    |  |
|                       |                                                                                                    | Consultar      | Cancelar               |                                                                                                    |  |

| Splataformatina                                                        |                          | ACESSE A<br>PLATAFORMA |
|------------------------------------------------------------------------|--------------------------|------------------------|
| Início Sobre Solicitações Informações do Programa<br>Periódicos Qualis | Consultas Manual Contato |                        |

#### Periódicos

| ISSN      | Título               | Área de Avaliação | Classificação |
|-----------|----------------------|-------------------|---------------|
| 2176-9575 | Argumentum (Vitória) | PSICOLOGIA        | B2            |
| 1677-809X | Argumentum (UNIMAR)  | SERVIÇO SOCIAL    | С             |
| 2176-9575 | Argumentum (Vitória) | SERVIÇO SOCIAL    | A2            |

Após a escolha dos filtros de busca, os resultados serão apresentados, com a identificação do ISSN, título, área avaliada e classificação do periódico.

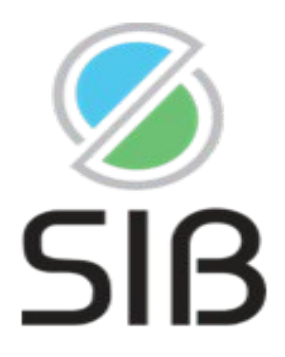

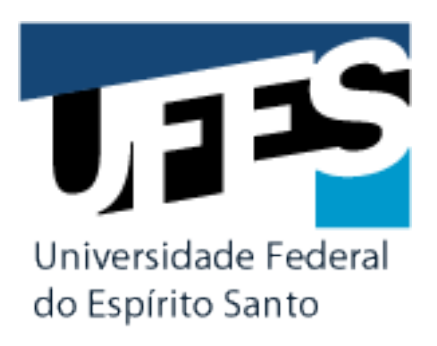

## Maiores informações em: http://www.capes.gov.br/avaliacao/qualis

SISTEMA INTEGRADO DE BIBLIOTECA – UFES

Programa de Desenvolvimento de Competência Informacional em Ambiente Virtual

periodicosbcufes@gmail.com - (27) 4009-2406